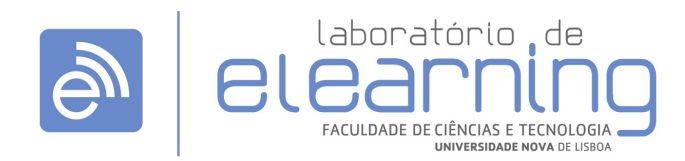

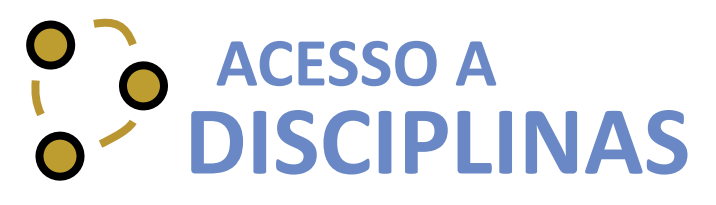

http://elearning.fct.unl.pt | elearning@fct.unl.pt

draft 01 - Julho de 2012

## Login

a. Para efetuar o login na plataforma terá de utilizar as credenciais de autenticação CLIP.

|                                                                                                    |                                                                                                    | Utilizador não identificado. (Entrar) Português - Portugal (p |  |  |  |  |
|----------------------------------------------------------------------------------------------------|----------------------------------------------------------------------------------------------------|---------------------------------------------------------------|--|--|--|--|
| FACULDADE DE<br>CIÊNCIAS E TECNOLI<br>UNIVERSIDADE NOVA DE L                                                                           | DGIA<br>Iseoa                                                                                                    |                                                               |  |  |  |  |
| Página principal                                                                                                    |                                                                                                    |                                                               |  |  |  |  |
| Moodle @ FCTUNL                                                                                                    | Navegação Rápida a                                                                                                    | Entrar                                                        |  |  |  |  |
| Sistema Online de Gestão da Aprendizagem e de<br>Trabalho Colaborativo<br>Servidor : Divisão de Informática                            |                                                                                                    | Nome de utilizador                                            |  |  |  |  |
| Lab. Learning<br>contactos<br>Sitio: http://elearning.fct.unl.pt<br>Email: elearning@fct.unl.pt<br>Appio: helpdes-elearning@fct.unl.pt | Informação<br>Os novos utilizadores da plataforma Moodle devem aceder usando exactamente as<br>mesmas credenciais (identificador e senha) que utilizam para aceder ao CLIP. | Sonha   Lenibrar nome de utilizador  (Entrar) recuperar senha |  |  |  |  |
| Telefone: +351 212 949 654<br>Ext. FCT: 12501 / 12505                                                                                  | Bem-vindos ao Moodle.                                                                                                    | Desquisar náginas                                             |  |  |  |  |
| lab.elearning@live.com.pt                                                                                                    | A Equipa do Lab. eLearning                                                                                                    |                                                               |  |  |  |  |
| Biblioteca FCT<br>Biblioteca do Conhecimento                                                                                           | Laboratório de e.Learning 2010.10.25                                                                                                    | Calendário 🗉                                                  |  |  |  |  |
| SciELO<br>Wikipedia<br>Dicionário PT                                                                                                   | Formação e Apoio em e.Learning na FCT/UNL                                                                                                    | Julho 2012 ►<br>Seg Ter Qua Qui Sex Sab Dom                   |  |  |  |  |
| Menu principal 🛛 🗈                                                                                                    | <ul> <li>B Formação em eLearning</li> <li></li></ul>                                                                                                    | 2 3 4 5 6 7 8<br>9 10 11 12 13 14 15                          |  |  |  |  |
| Servicos                                                                                                    | 🔁 Manual para Alunos                                                                                                    | 23 24 25 26 27 28 29                                          |  |  |  |  |

## Bloco "As Minhas Disciplinas"

- **1.** Para aceder às disciplinas, após o login, poderá utilizar a opção:
- a. "As minhas disciplinas" disponível no bloco Navegação

| Gymnovol<br>Notícias                                                                                            | <b>a</b> | Navegação                 |  |
|----------------------------------------------------------------------------------------------------|----------|---------------------------|--|
|                                                                                                    |          | Página principal          |  |
| Мара                                                                                                    |          | A minha página inicial    |  |
|                                                                                                    |          | > Páginas do sítio        |  |
| Navegação                                                                                                    |          | > O meu perfil            |  |
| Principal de la companya de la companya de la companya de la companya de la companya de la companya de la compa |          | 🗸 🖂 As minhas disciplinas |  |
| Pagina principal                                                                                                |          | > PGCSIntrod-Moodle       |  |
| <ul> <li>A minha página inicial</li> </ul>                                                                      |          | > BB1011                  |  |
| > Páginas do sítio                                                                                              |          | > labelearn2              |  |
| > O meu perfil                                                                                                  |          | > SFM                     |  |
| > As minhas disciplinas                                                                                         |          | > Moodle-Stats            |  |
|                                                                                                    |          | > Coord-eL-Dep            |  |
| Configuração                                                                                                    |          | > Lab.eLearn              |  |
|                                                                                                    |          | > teste                   |  |
| <ul> <li>Definições da página principal</li> </ul>                                                              |          | > Modelo4                 |  |
| Ativar modo edição                                                                                              |          | > Modelo1_2               |  |

## Bloco "Pesquisar Páginas"

b. Pesquisar pelo nome da disciplina através do bloco Pesquisar Páginas

|                                                                                                    | Nome de u                                                                                          | tilizador: Labor | atório e | Learning      | . (Sair)         | Portugi        | uês - Po | rtugal (pt) |
|----------------------------------------------------------------------------------------------------|----------------------------------------------------------------------------------------------------|------------------|----------|---------------|------------------|----------------|----------|-------------|
| FACULDADE DE<br>CIÊNCIAS E TECNOLOG<br>UNIVERSIDADE NOVA DE LISBI                                           | A<br>34                                                                                            |                  |          |               |                  |                |          |             |
| Página principal                                                                                            |                                                                                                    |                  |          |               |                  |                |          |             |
| Moodle @ FCTUNL                                                                                             | Navegação Rápida                                                                                   | Pesqu            | isar     | pági          | nas              |                |          | E           |
| Sistema Online de Gestão da Aprendizagem e de Trabalho<br>Colaborativo<br>Servidor : Divisão de Informática | Appio Moodle News e-Learning Comunidade e-Learning                                                 | Mensa            | agen     | IS            |                  | ]_             |          | 80          |
| Lab.e Learning                                                                                              |                                                                                                    |                  | 5        | Sem men<br>Me | sagens<br>ensage | à esperi<br>ns | a        |             |
| CONTACTOS<br>Sitio: http://elearning.fct.unl.pt                                                             | Informação<br>Os novos utilizadores da plataforma Moodle devem aceder usando exactamente as mesmas | Calen            | dário    | D             |                  |                |          | = 10        |
| Apolo: helpdesk-elearning@fct.unl.pt<br>Telefone: +351 212 949 654                                          | credenciais (identificador e senha) que utilizam para aceder ao CLIP.<br>Bem-vindos ao Moodle.     | -                | Ter      | Jul           | no 201           | 12<br>Sex      | Sah      | Pom         |
| lab.elearning                                                                                               |                                                                                                    | 2                | 3        | 4             | 5                | 6              | 7        | 1           |
| lab.elearning@live.com.pt                                                                                   | A Equipa do Lab. eLearning                                                                         | 9<br>16          | 10<br>17 | 11<br>18      | 12<br>19         | 13<br>20       | 14<br>21 | 15<br>22    |
| Biblioteca FCT                                                                                              | Laboratório de e.Learning 2010.10.25                                                               | 23               | 24       | 25            | 26               | 27             | 28       | 29          |

Depois de realizada a pesquisa, irá surgir a lista com as páginas encontradas.

| oodle @ FCTUNL                                                                                                    |                                                                                                    | Nome de utilizador: Laboratório e Learning. (Sair) (Portuguis - Portugal (st)                                                                          |
|----------------------------------------------------------------------------------------------------|----------------------------------------------------------------------------------------------------|----------------------------------------------------------------------------------------------------|
| FACULDADE DE<br>CIÊNCIAS E TECNOLO<br>UNIVERSIDADE NOVA DE L                                                                                                    | DGIA<br>Isboa                                                                                                    |                                                                                                    |
| Página principal → Disciplinas → Procurar → Ia                                                                                                    | aboratório de e.Learning                                                                                                    | Alivar modo edição                                                                                                    |
| Navegação - II                                                                                                    |                                                                                                    | Procurar resultados: 7                                                                                                    |
| Página principal Aminha página inicial Páginas do sítio O meu perfil A minhas disciplinas Disciplinas                                                                              | Formação elearning<br>Dinamizadores: Hugo Domingos<br>Dinamizadores: Laboratório e.Learning<br>Dinamizadores: João Correia de Freitas<br>Dinamizadores: Antônio Maneira<br>Dinamizadores: Professor Moodle | Currículo do programa de formação em e-Learning para docentes, disponibilizado pelo Laboratório de e.Learning.<br>Categoria: Laboratório de e.Learning |
| Configuração 🗉 🛙                                                                                                    | Lab.eLearning - Comissão Científica<br>Professor: João Correia de Freitas                                                                                                    | Espaço da Comissão Científica do Laboratório de e.Learning<br>Categoria: Laboratório de e.Learnin                                                      |
| Detrinções do meu pertil     Administração do Sitio     Notificações     Registo     Ficações avançadas     Utilizadores     Disciplinas     Notas     Localização     Localização | Laboratório de e.learning<br>Professor: Sofia Batista<br>Professor: João Chamiço<br>Professor: João Correia de Freitas<br>Professor: António Maneira                                                       | Página de trabalho da equipa do Laboratório de e learning<br>Categoria: Laboratório de e Learnin                                                       |
| > Lingua<br>> Plugins<br>> Segurança<br>> Aparência<br>> Página principal                                                                                                    | Laboratório de e.Learning                                                                                                    | Categoria: Laboratório de e.Learnin                                                                                                    |
| > Servidor<br>> Relatórios                                                                                                    | Laboratório de e.Learning                                                                                                    |                                                                                                    |